### ISTRUZIONI AGLI OPERATORI ECONOMICI PER L'INVIO DELLA DOMANDA DI INVITO SU SINTEL

La presente manifestazione di interesse/indagine di mercato viene condotta con l'ausilio di sistemi informatici, nel rispetto della normativa vigente in materia di appalti pubblici e di strumenti telematici.

**Digicamere S.c.a.r.l.** utilizza il sistema di intermediazione telematica di Regione Lombardia denominato "Sintel", ai sensi della L.R. 33/2007 e ss.mm.ii. al quale è possibile accedere attraverso l'indirizzo internet: www.arca.regione.lombardia.it.

Per ulteriori indicazioni e approfondimenti riguardanti il funzionamento, le condizioni di accesso ed utilizzo del Sistema, nonché il quadro normativo di riferimento, si rimanda all'Allegato **"Modalità tecniche per l'utilizzo della piattaforma Sintel**" che costituisce parte integrante e sostanziale del presente documento.

Specifiche e dettagliate indicazioni sono inoltre contenute nei Manuali d'uso per gli Operatori Economici e nelle Domande Frequenti, cui si fa espresso rimando, messi a disposizione sul portale dell'Azienda Regionale Centrale Acquisti www.arca.regione.lombardia.it nella sezione Help&Faq: **"Guide e Manuali"** e **"Domande Frequenti degli Operatori Economici"**.

Per ulteriori richieste di assistenza sull'utilizzo di Sintel si prega di contattare il Contact Center di ARCA scrivendo all'indirizzo email supporto@arcalombardia.it oppure telefonando al numero verde 800.116.738.

# Modalità di presentazione della domanda di invito

L'operatore economico accede alla procedura dal portale ARCA, Bandi di gara su piattaforma Sintel. (La ricerca delle procedure pubblicate sul portale può avvenire secondo diversi parametri: per oggetto, per ente, per date, per tipo o stato della procedura ecc.).

L'operatore economico debitamente registrato a Sintel accede con le proprie chiavi di accesso alla procedura di interesse (ricercandola per oggetto, o per ente, o per ID procedura, ecc.) (Fig.1) e verifica, nella sezione "Documentazione di gara" del menù di sinistra, la documentazione fornita dall'Ente. Tale documentazione è liberamente scaricabile.

| Piattaforma e-Procurement Sint | tel - Google Chrome                                                                                                    |                                                                                                    |                                                                                   |                                                                                    |
|--------------------------------|----------------------------------------------------------------------------------------------------|----------------------------------------------------------------------------------------------------|-----------------------------------------------------------------------------------|------------------------------------------------------------------------------------|
|                                | www.formazione.eproc.arcalombardia.it/fwep/tabsNavigation.                                                                                                    | do?selected=5                                                                                        |                                                                                   | * 📀 🗖 🙈 :                                                                          |
| SINTEL                         |                                                                                                    |                                                                                                    |                                                                                   | QUESTIONARI   REQUISITI PER IL CORRETTO UTILIZZO   GUIDA   VAI AL PORTALE   LOGOFF |
| Pretarolisa in a Proclamant    | SINTEL E-PROCUREMENT<br>SISTEMA INTERMEDIAZIONE TELEMATICA                                                                                                    |                                                                                                    |                                                                                   | Numero verde 800.116.738                                                           |
| UTENTI ELENCO FORNITO          | RI TELEMATICO ENTI CATEGORIE MERCEOLOGICHE P                                                                                                    | ROCEDURE                                                                                             |                                                                                   |                                                                                    |
| 😭 Utente:                      |                                                                                                    |                                                                                                    |                                                                                   | 🔮 Vedi il mio profilo 🏠 Personalizza   💷 Comunicazioni(1)                          |
| MENU 📢                         | PROCEDURE > AMMINISTRAZIONE                                                                                                    |                                                                                                    |                                                                                   |                                                                                    |
| Annihistratione<br>Notfliche   | RICERCA PROCEDURE<br>Nome<br>Manifestazione di Interesse per<br>Id<br>Data Inizio - Dal giorno/ora<br>(Formata: dd/MM/yyyy Hitmmss)<br>Tipo<br>Tutkie<br>Ambito della procedura<br>Tutkie | Codice CIG<br>Id della Multilotto<br>Data Inizio - Al giorno (ora<br>(Formato: dd:100/yyyy Hitumoss) | Data Fine - Dal giorno/ora<br>(formato: dd/iww/yyy Hrismissi)<br>Stato<br>Tutti/e | Data Fine - Al giorno/ora<br>(Pormato: dd/00//yyy) Htummcs)                        |
|                                |                                                                                                    |                                                                                                    |                                                                                   | TROVA                                                                              |
|                                | 0 In questa pagina puol effettuare una ricerca sulle trattative già                                                                                                    | volte (aggiudicate, chiuse senza aggiudicazion                                                       | e e soppresse), su quelle in essere (aperte, sospese e in corso di aggiudicazion  | e) o quelle planificate, ecc. ecc.                                                 |

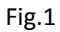

Cliccando sul percorso guidato "*Invia offerta*" inizia il processo per l'invio della manifestazione di interesse/domanda di invito. (fig.2)

| Piattaforma e-Procurement Sint                                                                  | el - Google Chrome                                                                      |                                                                                                    |                                                    |                                 |                                   |  |  |  |
|-------------------------------------------------------------------------------------------------|-----------------------------------------------------------------------------------------|----------------------------------------------------------------------------------------------------|----------------------------------------------------|---------------------------------|-----------------------------------|--|--|--|
| 🗧 🔆 C 🛈 www.formazione.eproc.arcalombardialt/heep/retrieveDealRule.do?auctionid=9409623 🌣 🙆 🖬 🛤 |                                                                                         |                                                                                                    |                                                    |                                 |                                   |  |  |  |
| QUESTONARI   REQUISTI PER LL CORPETTO UTUZZO   GUIDA   VM AL PORTALE   LOGOPP                   |                                                                                         |                                                                                                    |                                                    |                                 |                                   |  |  |  |
|                                                                                                 | SINTEL E-PROCUREMENT<br>SISTEMA INTERMEDIAZIONE TELEMATICA                              |                                                                                                    |                                                    |                                 | Numero verde 800.116.738          |  |  |  |
| UTENTI ELENCO FORNITO                                                                           | RI TELEMATICO ENTI CATEGORIE MERCEOLOGICHE PR                                           | DCEDURE                                                                                                    |                                                    |                                 |                                   |  |  |  |
| 😭 Utente:                                                                                       |                                                                                         |                                                                                                    |                                                    | 😭 Vedi il mio profilo 🏤         | Personalizza   🔤 Comunicazioni(1) |  |  |  |
| MENU 4                                                                                          | PROCEDURE > AMMINISTRAZIONE > MANIFESTAZIONE                                            | DI INTERESSE PER                                                                                                    |                                                    |                                 |                                   |  |  |  |
| Amministrazione                                                                                 | Disease ettini energi dette energi den                                                  |                                                                                                    |                                                    |                                 |                                   |  |  |  |
| Documentazione di gara                                                                          | TRATTATIVA                                                                              |                                                                                                    |                                                    |                                 |                                   |  |  |  |
| Monitoraegio<br>Stona offerte                                                                   | Identificativo di procedura:                                                            | 9409623 Data apertura:                                                                                                    |                                                    | 08/01/18 11.38.24 CET           |                                   |  |  |  |
| Invia offerta<br>Comunicazioni prejedura                                                        | Nome della procedura:                                                                   | Manifestazione di interesse per                                                                                                    | Termine ultimo per la presentazione delle offerte: | 08/01/18 12.20.0                | /18 12.20.00 CET                  |  |  |  |
| Round                                                                                           | Modalità offerta economica:                                                             | valore economico                                                                                                    | Ambito della procedura:                            | Procedura per forniture/servizi |                                   |  |  |  |
|                                                                                                 | Tipologia di procedura:                                                                 | Manifestazione di interesse                                                                                                    | Responsabile Unico del Procedimento:               |                                 |                                   |  |  |  |
|                                                                                                 | Delegato alla gestione della procedura:                                                 |                                                                                                    | Stato:                                             | Pubblicata                      |                                   |  |  |  |
|                                                                                                 | Base dell'Asta:                                                                         | - EUR                                                                                                    | Numero di Protocollo: -                            |                                 |                                   |  |  |  |
|                                                                                                 | Codice CIG:                                                                             |                                                                                                    |                                                    |                                 |                                   |  |  |  |
|                                                                                                 | Codice CPV principale:                                                                  | 72300000-8 - Servizi di elaborazione dati Codici CPV secondari                                                                                      |                                                    |                                 |                                   |  |  |  |
|                                                                                                 | Codici CPV supplementari                                                                |                                                                                                    |                                                    |                                 |                                   |  |  |  |
|                                                                                                 | Requisiti di gara BUSTA AMMINISTRATIVA                                                  |                                                                                                    |                                                    |                                 |                                   |  |  |  |
|                                                                                                 | NOME                                                                                    | DESCRIZIONE                                                                                                    |                                                    |                                 | TIPOLOGIA RISPOSTA                |  |  |  |
|                                                                                                 | Dichiarazione di accettazione termini e condizioni                                      | Il Concorrente dichiara di accettare integralmente quanto inserito nell'avviso, i relativi allegati e tutti i termini e le condizioni ivi previste. |                                                    |                                 | Vincolato a risposta singola      |  |  |  |
|                                                                                                 | All_Manifestazione di interesse                                                         | tazione di interesse Allegare il modulo debitamente compilato e firmato digitalmente                                                                |                                                    |                                 | Libero                            |  |  |  |
|                                                                                                 | VISIBILITÀ DELLE INFORMAZIONI<br>La procedura non verrà pubblicata sul portale ARCA     |                                                                                                    |                                                    |                                 |                                   |  |  |  |
|                                                                                                 | NOMINA DELLA COMMISSIONE DI VALUTAZIONE<br>La commissione di valutazione non è attivata |                                                                                                    |                                                    |                                 |                                   |  |  |  |

Fig.2

Si precisa che la manifestazione di interesse/domanda di invito viene recapitata alla stazione appaltante solo dopo il completamento di tutti gli step (da **1** a **5**, descritti nei successivi paragrafi) componenti il percorso guidato "*Invia offerta*". Cliccando su "Invia offerta" inizia il percorso per l'invio della propria manifestazione di interesse/domanda di invito. Si segnala che la funzionalità "Salva" consente di interrompere il percorso "Invia offerta" per completarlo in un momento successivo. Il sistema propone quale modalità di partecipazione la modalità con cui ci si è registrati in piattaforma (normalmente "Forma singola"). (fig.3)

| Piattaforma e-Procurement Sir                                                                                                    | tel - Google Chrome                                                                                                    |                                                                                    |
|----------------------------------------------------------------------------------------------------|----------------------------------------------------------------------------------------------------|------------------------------------------------------------------------------------|
| ← → C ③ www.forma                                                                                                    | zione.eproc.arcalombardia.it//wep/wizardSubmittedOffer.do                                                                                                    | x 📀 🖬 🚔 :                                                                          |
| SINTEL                                                                                                    |                                                                                                    | QUESTIONNEI   REQUISITI PER IL COBRETTO UTILIZZO   GUIDA   VAI AL PORTALE   LOCOFF |
|                                                                                                    |                                                                                                    | Numero verde 800.116.738                                                           |
| Ci litente:                                                                                                    |                                                                                                    | 🥸 Vadi il mio profilo 💁 Parconalitya   📼 Comunicazioni(1)                          |
| MENU                                                                                                    | PROCEDURE > AMMINISTRATIONE > MANIFESTATIONE DI INTERESSE PER                                                                                                    | 1 🔄 Tean in the point 🔐 responses 1 🔤 complication (1)                             |
| Annihistrazione<br>Detaglio dia porodura<br>Documentazione di gara<br>Monitoraggi<br>Storia offerte<br>Invia offerte<br>Invia offerte<br>Invia offerte<br>Nedifiche | Ritorna all'elecco delle procedure                                                                                                    |                                                                                    |
|                                                                                                    | SELEZIONA OPZIONI DI RISPOSTA                                                                                                    |                                                                                    |
|                                                                                                    | Dichiaro di accettare termini e condizioni                                                                                                    |                                                                                    |
|                                                                                                    | All_Manifestazione di interesse *<br>Allegare II modulo debitamente compilato e firmato digitalmente<br>Dimensione massima consentita: 100 Mb<br>Scegii file<br>Nessun file selezionato | annulla salva avanti                                                               |
| Fig.3                                                                                                    |                                                                                                    |                                                                                    |

**1. Al primo step** del percorso guidato ("Invia offerta"), denominato Busta Amministrativa, il sistema propone l'accettazione di tutti i termini e condizioni e il Concorrente dovrà:

- allegare il documento "*Manifestazione di interesse/Domanda di invito*", debitamente compilato e firmato digitalmente dal legale rappresentante dell'impresa concorrente o da un suo delegato, purché munito di apposita delega. A tale scopo viene fornito un modello di manifestazione/domanda di invito da scaricare, completare e ri-allegare firmato, con la funzione "*Scegli File*" ed "*Effettua il caricamento/upload del file selezionato*".

| Piattaforma e-Procurement Si                                                                                                    | tel - Google Chrome                                                                                 |                                                                              | 0 8 8          |
|----------------------------------------------------------------------------------------------------|----------------------------------------------------------------------------------------------------|------------------------------------------------------------------------------|----------------|
| ← → C (③ www.form.                                                                                                    | zione.eproc.arcalombardia.it/fwep/wizardSubmittedOffer.do                                           | * (                                                                          | 0 🖪 🔮 :        |
| CINITEL                                                                                                    |                                                                                                    | QUESTIONARI   REQUISITI PER IL CORRETTO UTILIZZO   GUIDA   VAI AL POR        | TALE   LOGOFF  |
|                                                                                                    | SINTEL E-PROCUREMENT<br>SISTEMA INTERMEDIAZIONE TELEMATICA                                          | Numero verde                                                                 | 800.116.738    |
| UTENTI ELENCO FORNIT                                                                                                    | DRI TELEMATICO ENTI CATEGORIE MERCEOLOGICHE                                                         | INCEDURE                                                                     |                |
| 🖞 Utente:                                                                                                    |                                                                                                    | 😭 Vedi il mio profilo 🏠 Personalizza   🧾 Con                                 | municazioni(1) |
| MENU                                                                                                    | PROCEDURE > AMMINISTRAZIONE > MANIFESTAZION                                                         | E DI INTERESSE PER                                                           |                |
| Amministrazione<br>Dettaglio della procedura<br>Documentazione di gara<br>Monitoraggio<br>Storia offerte<br>Invia offerta<br>Comunicazioni procedura<br>Notifiche | Ritorna all'elenco delle procedure                                                                  | (*) (5)                                                                      |                |
|                                                                                                    | BUSTA ECONOMICA FI<br>AMMINISTRATIVA BUSTA TECNICA BUSTA ECONOMICA FI<br>Modalità di partecipazione | ex_bedrate Eq. REVISOO ED INNO<br>DOCUMENTO<br>Forma singola                 |                |
|                                                                                                    | Busta amministrativa                                                                                |                                                                              |                |
|                                                                                                    | Dichiarazione di accettazione termini e condizioni "                                                |                                                                              |                |
|                                                                                                    | Il Concorrente dichiara di accettare integralmente quanto inserito nel                              | 'anviso, i relativi allegati e tutti i termini e le condizioni ivi previste. |                |
|                                                                                                    | SELEZIONA OPZIONI DI RISPOSTA<br>RISPOSTA                                                           |                                                                              |                |
|                                                                                                    | Dichiaro di accettare termini e condizioni                                                          |                                                                              |                |
|                                                                                                    | All Munifesturions di Interesso *                                                                   |                                                                              |                |
|                                                                                                    | Allegare il modulo debitamente compilato e firmato digitalmente                                     |                                                                              |                |
|                                                                                                    | Dimensione massima consentita: 100 Mb<br>Scegli file All_A Manifesteresse.docx                      | camento/upload del file selezionato                                          |                |
|                                                                                                    |                                                                                                    |                                                                              | ANNULLA        |
|                                                                                                    | campi obbligatori (*)                                                                               |                                                                              |                |
| Fig. 4                                                                                                    |                                                                                                    |                                                                              |                |

Una volta allegato il file compare la videata di cui alla fig.5 e poi cliccare su AVANTI

| Piattaforma e-Procurement Sin                                                                                                    | Sintel - Google Chrome                                                                                                    |                                                           |
|----------------------------------------------------------------------------------------------------|----------------------------------------------------------------------------------------------------|-----------------------------------------------------------|
| $\leftrightarrow$ $\rightarrow$ C ( www.forma                                                                                                    | mazione.eproc.arcalombardia.it/fwep/wizardSubmittedOffer.do                                                                                         | x 🧿 🖬 🚔 :                                                 |
| ANUTHORNALISE PROCEEDING                                                                                                    | SINTEL E-PROCUREMENT<br>SISTEMA INTERMEDIAZIONE TELEMATICA                                                                                          | Numero verde 800.116.738                                  |
| UTENTI ELENCO FORNITO                                                                                                    | ITORI TELEMATICO ENTI CATEGORIE MERCEOLOGICHE PROCEDURE                                                                                             |                                                           |
| 😭 Utente                                                                                                    |                                                                                                    | 🕈 Vedi il mio profilo 🏠 Personalizza   🔤 Comunicazioni(1) |
| MENU                                                                                                    | PROCEDURE > AMMINISTRAZIONE > MANIFESTAZIONE DI INTERESSE PER                                                                                       |                                                           |
| Amministrazione     Dettaglio della procedura     Documentazione di gara     Monitoraggio     Storia offerte     Invia offerta     Comunicazioni procedura     Notifiche | Ritorna all'elenco della procedure                                                                                                    |                                                           |
|                                                                                                    | Modalità di partecipazione                                                                                                    |                                                           |
|                                                                                                    | Busta amministrativa                                                                                                    |                                                           |
|                                                                                                    | Dichlarazione di accettazione termini e condizioni *                                                                                                |                                                           |
|                                                                                                    | Il Concorrente dichiara di accettare integralmente quanto inserito nell'avviso, i relativi allegati e tutti i termini e le condizioni ivi previste. |                                                           |
|                                                                                                    | SELEZIONA OPZIONI DI RISPOSTA<br>RISPOSTA                                                                                                    |                                                           |
|                                                                                                    | Dichiaro di accettare termini e condizioni                                                                                                    |                                                           |
|                                                                                                    | All Manifestazione di Interesse *                                                                                                    |                                                           |
|                                                                                                    | Allegare il modulo debitamente compilato e firmato digitalmente                                                                                     |                                                           |
|                                                                                                    | t stato allegato il documento All_A Manifestazione di interesse.docx.                                                                               |                                                           |
|                                                                                                    | All_A Manifestazione di interesse.docx                                                                                                    |                                                           |
|                                                                                                    | Esito verifiche automatiche sul file (firma digitale, alterazione, marca temporale): 🛷 📷                                                            |                                                           |
|                                                                                                    |                                                                                                    | ANNULLA SALVA AVANTI                                      |
|                                                                                                    | campi obbligatori (*)                                                                                                    |                                                           |

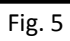

### Offerta tecnica

**2. Al secondo step** del percorso guidato "Invia offerta" l'operatore economico non deve inserire alcuna documentazione, poiché non viene richiesta alcuna offerta tecnica per la manifestazione di interesse/domanda di invito.

| Piattaforma e-Procurement Sin                                                                                                    | ntel - Google Chrome                                      |                                                           |                                                                                    |
|----------------------------------------------------------------------------------------------------|-----------------------------------------------------------|-----------------------------------------------------------|------------------------------------------------------------------------------------|
| $\leftrightarrow$ $\rightarrow$ C $($ www.forma                                                                                                    | azione.eproc.arcalombardia.it/fwep/prepareConf            | irmWizardBid.do                                           | x 📀 🖬 🚔 :                                                                          |
| CINITE!                                                                                                    |                                                           |                                                           | QUESTIONARI   REQUISITI PER IL CORRETTO UTILIZZO   GUIDA   VAI AL PORTALE   LOGOFF |
| Methoda is in Processor                                                                                                    | SINTEL E-PROCUREMEN<br>SISTEMA INTERMEDIAZIONE TELEMATICA | Т                                                         | Numero verde 800.116.738                                                           |
| UTENTI ELENCO FORNITO                                                                                                    | ORI TELEMATICO ENTI CATEGORIE MERCI                       | EOLOGICHE PROCEDURE                                       |                                                                                    |
| 😭 Utente:                                                                                                    |                                                           |                                                           | 😭 Vedi il mio profilo 🏠 Personalizza   🔝 Comunicazioni(1)                          |
| MENU                                                                                                    | PROCEDURE > AMMINISTRAZIONE > N                           | ANIFESTAZIONE DI INTERESSE PER                            |                                                                                    |
| Amministrazione di gran<br>Dectaglio della procedura<br>Documentazione di gran<br>Montonaggio<br>territoria<br>India offerta<br>Comunicazioni procedura<br>Notifiche | Ritorna all'elenco delle procedure                        | ()<br>TA ECONOMICA FIBMA DIGITALE DEL BEPPLO<br>DOCUMENTO | S)<br>SO ED INVIO<br>FERIA                                                         |
|                                                                                                    | Busta tecnica                                             |                                                           |                                                                                    |
|                                                                                                    | Non sono presenti dati da inserire.                       |                                                           |                                                                                    |
|                                                                                                    | campi obbligatori (*)                                     |                                                           | NDETRO ANNULLA SALVA AVANTI                                                        |

L'operatore economico deve quindi cliccare su "Avanti"

Fig.6

#### Offerta economica

3. Al terzo step del percorso guidato "Invia offerta" l'operatore economico non essendo richiesta alcuna offerta economica per la manifestazione di interesse/domanda di invito non dovrà inserire alcun valore economico. Di recente la piattaforma ha comunicato che è stata eliminata l'obbligatorietà del campo Offerta economica sia in € che % per le procedure "Indagine di mercato" e "Manifestazione di interesse".

In ogni caso se la piattaforma chiedesse obbligatoriamente di inserire un valore economico per arrivare fino alla fine del percorso di presentazione della manifestazione di interesse/domanda di invito, si chiede all'operatore economico di inserire il valore di € 0,1 (fig.7) e cliccare su AVANTI.

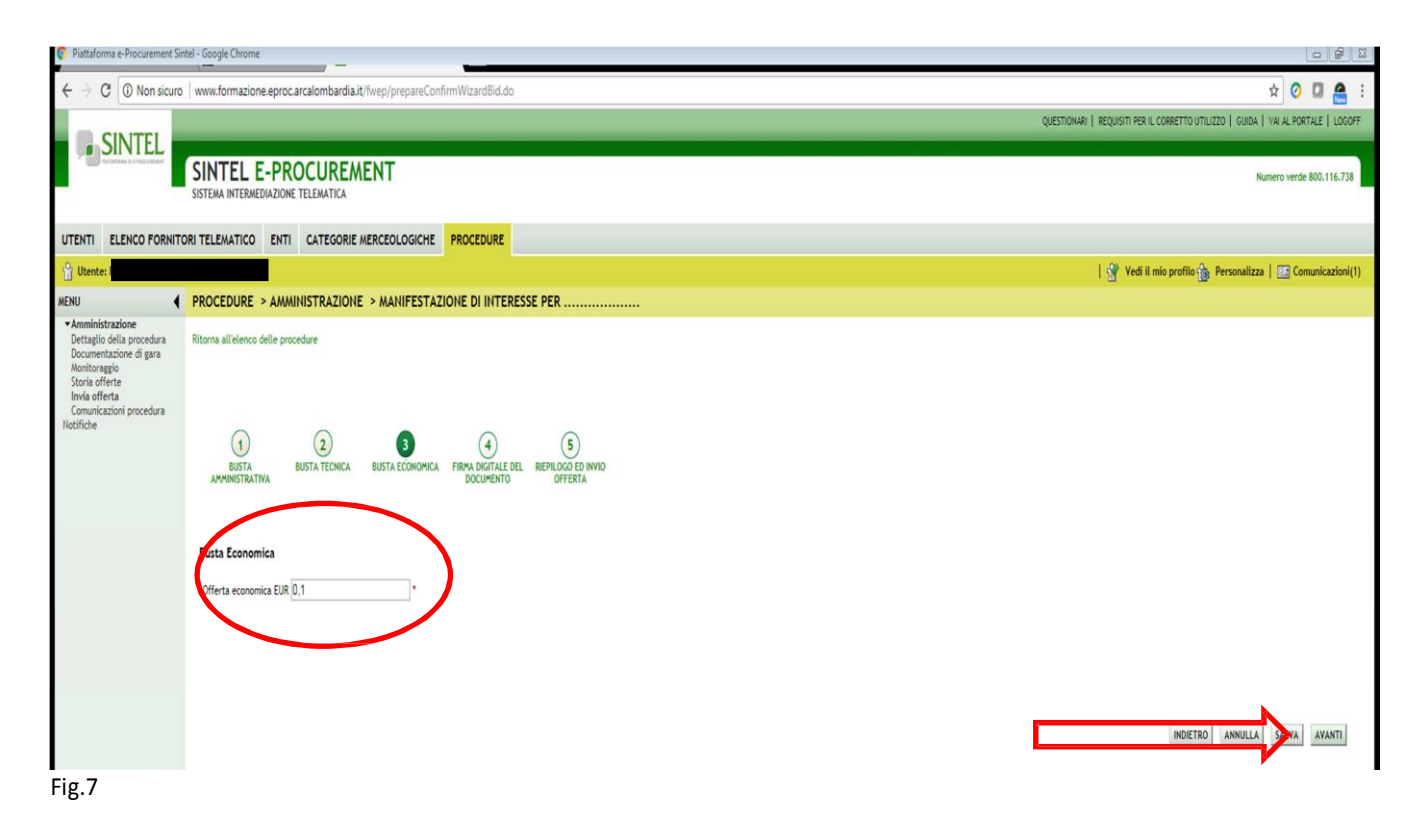

# **Riepilogo dell'offerta**

**4.** Al **quarto step** del percorso guidato "Invia offerta", la piattaforma Sintel genera automaticamente il "Documento d'offerta" in formato .pdf, contenente tutti i dati e le dichiarazioni inseriti negli step precedenti. L'operatore economico deve scaricare tale documento sul proprio terminale e sottoscriverlo con firma digitale, senza rinominarlo.

È quindi necessario, per completare il percorso, scaricare il file *Documento d'offerta*, firmarlo digitalmente senza rinominarlo, cliccare poi su *Scegli file* ed effettuare l'*upload* in Sintel (fig.8).

| Piattaforma e-Procurement Sir                                                                                                    | intel - Google Chrome                                                                                                    | 2   |
|----------------------------------------------------------------------------------------------------|----------------------------------------------------------------------------------------------------|-----|
| ← → C 🛈 www.forma                                                                                                    | azione.eproc.arcalombardia.it/fwep/prepareConfirmWizardBid.do                                                                                                    |     |
|                                                                                                    | QUESTIONAR   REQUISITI PER IL CORRETTO UTILIZZO   GUDA   VA AL PORTALE   LOG                                                                                                    | FF  |
| NOTICE AND A RECEIPTION                                                                                                    | SINTEL E-PROCUREMENT<br>SISTEMA INTERMEDIAZIONE TELEMATICA                                                                                                    | 3   |
| UTENTI ELENCO FORNITO                                                                                                    | TORI TELEMATICO ENTI CATEGORIE MERCEOLOGICHE PROCEDURE                                                                                                    |     |
| 압 Utente:                                                                                                    | 😭 Vedi 11 mio profilo 🏠 Personalizza   🔝 Comunicazioni                                                                                                    | (1) |
| MENU                                                                                                    | PROCEDURE > AMMINISTRAZIONE > MANIFESTAZIONE DI INTERESSE PER                                                                                                    |     |
| Amministrazione     Dettagio della procedura     Documentazione di gara     Monitoraggio     Storia offerte     Invia offerta     Comunicazioni procedura     Notifiche | Ritorna all'ellenco delle procedure                                                                                                    |     |
|                                                                                                    | Firma Digitale del documento Una volta completato l'inserimento di tutti i dati richiesti, è necessario clicare su -Genera documento-, selezionare il percorso di salvataggio, senza modificare il nome del file generato dal sistema. Si consiglia quindi di aprire il file utilizzando il software per la firma digitale e NON altri programmi (Adobr<br>Reader, Microsoft Work, etc.).<br>In generale si raccomanda di NON ESEGURE LE SEGURITI OPERAZIONE:<br>Il Risonitare il file necusive di devanta filematori                                                                                                    |     |
|                                                                                                    | En pare quatassi operazione che possa modificare/alterare il concenietà del file originale.                                                                                                    |     |
|                                                                                                    | sinte enercia a controlo sula rima organe apposa su occurreno.<br>Per ulteriori approfondimenti si faccia riferimento al file: 🔯 Wodalità tecniche per l'utilizzo della plattaforma Sinte                                                                                                    |     |
|                                                                                                    | Central DOCUMENTO         Dimensione massima consentita: 100 Mb         Scegii file       DocumentoOff9831654 pdf         Image: Scegii file       DocumentoOff9831654 pdf         Image: Scegii file       DocumentoOff9831654 pdf         < |     |
| Fig.8                                                                                                    |                                                                                                    |     |

Attenzione a non modificare il nome del file "documento di offerta" scaricato. Il file così scaricato deve essere firmato digitalmente e ricaricato a sistema tramite la funzione "Effettua caricamento/upload del file" senza essere rinominato. Cliccare su AVANTI per proseguire.

# Invio offerta

**5.** Al **quinto e ultimo step** del percorso guidato "Invia offerta" l'operatore economico visualizza il riepilogo di tutte le informazioni inserite. L'operatore economico, per concludere il percorso guidato ed inviare l'offerta, deve cliccare l'apposito tasto "Invia offerta" (fig.9).

| C       Organization of products of products of pr                                    |              |
|----------------------------------------------------------------------------------------------------|--------------|
| Contraction of gas     Contraction of gas     Contraction of gas     Contraction of gas     Contraction of gas     Contraction of gas     Contraction of gas     Contraction of gas     Contraction of gas     Contraction of gas      Contraction of gas      Contraction of gas      Contraction of gas      Contraction of gas      Contraction     Contraction     Co | 🖈 📀 🖬 🔮 i    |
| Note della procedura:       Marifestacione di interesse per                                                                                                    |              |
| None della pocedura:       Matifettation di intereste per                                                                                                    |              |
| Identification di forocedura:       949833         Identification di Cofferta:       Offerta da Innice         Fontore:       Image: Image: Ima                                                                                                    |              |
| Identification deficition:       Offerta da Inviane         Data di Invio deficition:       Offerta da Inviane         Fornitore:       Image: Image:                                                                                                    |              |
| Likt a d innice       Otterta da innice         Fornitore:       Image: Construction of the second of control of the second of control of the second of the second of the second of control of the second of control of the second of control of the second of the second of th                                                                       |              |
| Nome utente:       Concernente di ninare         Stato dell'offerta:       Offerta da inviare         Stato dell'offerta:       Forma singula         Mone utente:       Forma singula         Stato dell'offerta:       Offerta da inviare         Mone Utente:       Forma singula         Stato dell'offerta:       Forma singula         Stato dell'offerta:       Forma singula         Nume REQUISITO       DESCRIZONE         Nume REQUISITO       DESCRIZONE         Dichianacione el accettazione temini e condizioni       Il Concorrente dichiana di accettare integralmente quanto interito nell'aviso, i relativi allegati e tutti i temini e le condizioni i tuti i temini e le condizioni i tutti i temini e le condizioni di previste.       Dichiana di accettare temini e condizioni         All_Utarifetzazione di interesse       Allegare il modulo delitamente compitato e firmato digitalmente       All_A Manifestzaione di interesse docx         Lito verifiche automatiche sul file (firma digitalmente       Esto verifiche automatiche sul file (firma digitale, alterazione, marca temporale):       Image: marca temporale):         Susta ECONOMICA       Susta ECONOMICA       Susta Economico efferto:       Susta Economico efferto:                                                                                                    |              |
| Note Callità       Offerta da limitare         Stato dell'offerta:       Offerta da limitare         Modalità di parte cipazione       Forma singula         BUSTA AMMINISTRATIVA       EUSTRA AMMINISTRATIVA         NOR ERQUISITO       DESCRIZIONE         NUR ERQUISITO       DESCRIZIONE         NUR ERQUISITO       DESCRIZIONE         Nul, Manifestazione el accettazione termini e condizioni       Il Concorrente dichiana di accettare integralmente quanto inserito nell'avviso, i relativi allegati e turini e le condizioni vi previste.       Dichiana di accettare termini e condizioni         All_Utarifestazione el interese       Allegare il modulo debitamente compilato e firmato digitalmente       All, Altarifestazione di interese adore integralmente quanto inserito nell'avviso, i relativi allegati e di accettare termini e condizioni       IL concorrente di chiana di accettare integralmente quanto inserito nell'avviso, i relativi allegati e di accettare termini e condizioni       IL diarre di accettare termini e condizioni         All_Utarifestazione di interese       Allegare il modulo debitamente compilato e firmato digitalmente       All_A Manifestazione di interese doce         BUSTA ECONOMICA       Estore economico offerto:       Utare economico offerto:       Diviso ELR         Valore economico offerto:       Diviso ELR       Diviso ELR                                                                                                    |              |
| Indecendent       Intercentation         Modalità di partecipazione       Forma singula         Intercentatione       Forma singula         Intercentatione       RESPONT         Intercentatione       RESPONT         Intercentatione <td></td>                                                                                                    |              |
| BUSTA AMMINISTRATIVA       DESCRIZIONE       REPOSTA         NOME REQUISITO       DESCRIZIONE       REPOSTA         Dichlaracione di accettazione termini e condizioni       Il Concorrente dichiana di accettare integralmente quanto inserito nell'avviso, i relativi allegati e tutti i termini e le condizioni i treveste       Dichlaro di accettare termini e condizioni         All_Utarifestazione di interesse       Allegare il modulo debitamente compilato e firmato digitalmente       All_A Manifestazione di interesse.docx         BUSTA ECONOMICA       SUSTA ECONOMICA       Valore economico offerto:       0,10000 EUR                                                                                                    |              |
| Dichiarazione di accettazione termini e condizioni       Il Concorrente dichiara di accettare integralmente quanto inserito nell'avviso, i relativi allegati e       Dichiaro di accettare termini e condizioni         All_Manifestazione di interesse       Allegare il modulo debitamente compliato e firmato digitalmente       Dichiaro di accettare termini e condizioni         BUSTA ECONOMICA       Valore economico offerto:       0,1000 EUR                                                                                                    |              |
| All_Marifestatione di interesse data Allegare il modulo debitamente compilato e firmato digitalmente di interesse data digitale, alterazione di interesse data digitale, alterazione di interesse data digitale, alterazione, marca temporale):          BUSTA ECONOMICA         Valore economico offerto:       0,1000 ELR                                                                                                    |              |
| BUSTA ECONOMICA     0,1000 EUR       Valore economico offerto:     0,1000 EUR                                                                                                    |              |
| Valore economico offerto: 0,1000 ELR                                                                                                    |              |
|                                                                                                    |              |
| Percentuale di sconto otterta: 0.0 %                                                                                                    |              |
| DocumentoOfferta_1515409831654.pdf<br>Eito verifiche automatiche sul file (firma digitale, alterazione, marca temporale): 🞻 🛍                                                                                                    | NVIA OFFERTA |

Fig. 9

Ad invio avvenuto, Sintel restituirà un messaggio a video dando evidenza del buon esito dell'invio dell'offerta.

| Piattaforma e-Procurement Sin                                                                                                    | tel - Google Chrom                   | e                                                                       |                                                                         |                            |                                         | 0 1 3                                      |
|----------------------------------------------------------------------------------------------------|--------------------------------------|-------------------------------------------------------------------------|-------------------------------------------------------------------------|----------------------------|-----------------------------------------|--------------------------------------------|
| ← → C ① www.forma                                                                                                    | zione.eproc.arcal                    | ombardia.it/fwep/retrieveDetailMonit                                    | orDeal.do                                                               |                            |                                         | x 📀 🖬 🙈 :                                  |
|                                                                                                    |                                      |                                                                         |                                                                         |                            | QUESTIONARI   REQUISITI PER IL CORRETTO | UTILIZZO   GUIDA   VAI AL PORTALE   LOGOFF |
| SINTEL                                                                                                    | SINTEL<br>SISTEMA INTERM             | E-PROCUREMENT<br>EDIAZIONE TELEMATICA                                   |                                                                         |                            |                                         | Numero verde 800.116.738                   |
| UTENTI ELENCO FORNITO                                                                                                    | DRI TELEMATICO                       | ENTI CATEGORIE MERCEOLOG                                                | ICHE PROCEDURE                                                          |                            |                                         |                                            |
| Utente: Fornitore Camera C                                                                                                    | omm Formazione2                      | -                                                                       |                                                                         |                            | 😭 Vedi il mio profilo                   | Personalizza   🔛 Comunicazioni(1)          |
| Anministrazione     Dettaglio della procedura     Documentazione di gara     Monitoraggio     Storia offerte     Invia offerta     Comunicazioni procedura     Notifiche | Ritorna all'elenco<br>Tempo mancante | o delle procedure<br>alla chiusura: Ogiorni, Oore, 4minuti, 34se<br>CTE | condi                                                                   |                            |                                         |                                            |
|                                                                                                    | NUMERO PROTO                         | DCOLLO INFORMATICO                                                      | FORNITORE                                                               | MODALITÀ DI PARTECIPAZIONE | DATA                                    | AZIONI                                     |
|                                                                                                    | 1515410104616                        | 6                                                                       |                                                                         | Forma singola              | 08/01/18 12.15                          | Dettaglio                                  |
|                                                                                                    | NOTIFICHE                            |                                                                         |                                                                         |                            |                                         | AGGIORNA                                   |
|                                                                                                    | ID                                   | DATA                                                                    | CONTENUTO                                                               |                            |                                         | 0                                          |
|                                                                                                    | 9409633                              | 08/01/18 12,15.04 CET                                                   | La vostra offerta è stata inviata con successo.                         |                            |                                         | 0                                          |
|                                                                                                    | 9409628                              | 08/01/18 11.38.38 CET                                                   | Si è aperta la fase di pubblicazione sul Mercato Manifestazione di inte | eresse per (ID 9409623).   |                                         | 0                                          |
|                                                                                                    |                                      |                                                                         |                                                                         |                            |                                         | AGGIORNA                                   |
| SHITEL E-PROCUREARYT - VS.28                                                                                                    | 1.0.10 © Regione Lorn                | Bandla, P.J. 1220/02019, Tutts Lävets nama                              | 8.                                                                      |                            | Reg                                     |                                            |